# Journal Lesson 11

#### Description

Implement the behavior of a save button, adding a new journal entry to the journal.

#### Learning Outcomes

- Practice adding interface elements to a view, and establishing an action connection between a view and controller.
- Describe how segue identifiers may be used to distinguish one segue from another.
- Describe how to pass data between controllers during a segue transition.
- Discover how to update the rows displayed in a table view when data changes.
- Assess an existing app implementation and plan additional features.

### Vocabulary

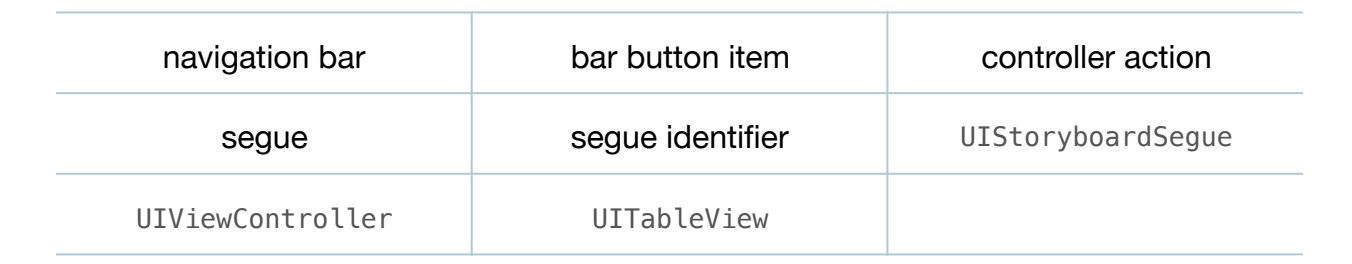

#### **Materials**

Journal Lesson 11 Xcode project

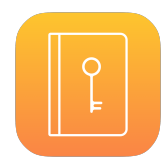

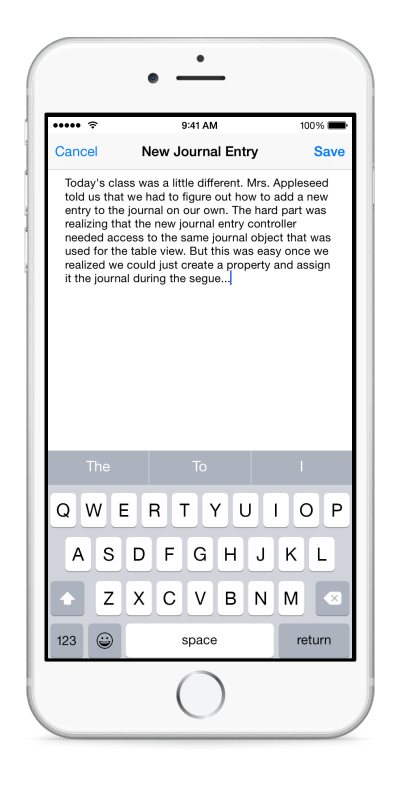

## Opening

How can we add the new journal entry to the journal?

## Agenda

- Discuss how a save button could be added to the NewJournalViewController interface; and how the controller needs to create a new JournalEntry and add it to the Journal.
- Using the Assistant Editor (<a>Control-drag from the Save button to the NewJournalEntryViewController class implementation to create a new action called save:.

```
@IBAction func save(sender: UIBarButtonItem) {
}
```

- Discuss how the NewJournalEntryViewController will use the content of the text view to create a new JournalEntry object.
- Using the Assistant Editor ((((C#+>)), add an outlet property by Control-dragging from the text view to the NewJournalEntryViewController class implementation.

```
@IBOutlet weak var journalEntryContents: UITextView!
```

- Discuss how the NewJournalEntryViewController will need access to the Journal object owned by the JournalTableViewController, in order to add a new JournalEntry to the Journal.
- Add a Journal property to the NewJournalEntryViewController class.

```
var journal: Journal?
```

- Discuss that the property is an optional type, since the controller initializer will not assign a value to the property.
- Implement the save: method.

```
@IBAction func save(sender: UIBarButtonItem) {
    let entry = JournalEntry(date: NSDate(),
        contents: journalEntryContents.text)
      journal?.addEntry(entry)
      dismissViewControllerAnimated(true, completion: nil)
}
```

- Discuss how the save: method creates a new JournalEntry object with the text entered in the text view, uses optional chaining to add the JournalEntry to the Journal, and then dismisses the view controller.
- Discuss how the NewJournalEntryViewController might obtain access to the same Journal object maintained by the JournalTableViewController.
- Using Interface Builder, select the segue indicator between the Journal Table View Controller and the New Journal Entry View Controller, and use the Attributes Inspector (\%4) to set the Identifier attribute to newJournalEntry.
- Update the JournalTableViewController by adding a property for the new segue identifier and updating the method prepareForSegue:sender:.

```
let newJournalEntrySegueIdentifier = "newJournalEntry"
...
override func prepareForSegue(segue: UIStoryboardSegue, sender: AnyObject?) {
    if segue.identifier == journalEntrySegueIdentifier {
        ...
    } else if segue.identifier == newJournalEntrySegueIdentifier {
        if let newJournalEntryViewController =
           segue.destinationViewController as? NewJournalEntryViewController {
            newJournalEntryViewController.journal = journal
        }
    }
}
```

- Discuss how the prepareForSegue:sender: method will assign the Journal object to the NewJournalEntryViewController before the segue completes.
- In the JournalTableViewController, reduce the number of sample journal entries to make it easier to see that a new JournalEntry appears in the table view.

```
let journal = Journal(entries: (0..<3).map {
    JournalEntry(date: NSDate(), contents: "Contents for entry \($0)")
})</pre>
```

- Run the app (**#R**), tap the compose button, enter some text, tap the Save button, and witness that the table view reappears but the new JournalEntry does not appear in the table.
- Discuss how the table view itself is not aware that a new JournalEntry has been added to the Journal.
- Using the Documentation and API Reference (合業0), explore the UITableView reloadData method.
- In the JournalTableViewController, add an implementation of viewWillAppear:.

```
override func viewWillAppear(animated: Bool) {
   super.viewWillAppear(animated)
   tableView.reloadData()
}
```

- Discuss that, every time the view will appear, the reloadData method will be called.
- Run the app (**#R**), add a new journal entry, tap the save button, and observe that a new row for the journal entry appears in the table view.

### Closing

What happens if we create a bunch of journal entries, and then quit and restart the app? How might we save the journal, and load it when the app starts? How would you implement a feature that allows the user to edit existing journal entries?

### **Modifications and Extensions**

- Investigate how to serialize an array to a file on an iOS device, and ensure the journal is saved appropriately. Load the journal data when the app starts.
- Investigate how to save and load the journal data with iCloud or Core Data.
- Present a different view to the user when the journal is empty, prompting them to create a new entry.
- Investigate how to modify the app icon with a badge representing the number of entries in the journal.
- Allow the user to select their favorite journal entries, and integrate a tab bar controller that displays another table view that presents the favorite journal entries.

#### Resources

Xcode Overview: Build a User Interface https://developer.apple.com/library/ios/ documentation/ToolsLanguages/Conceptual/Xcode\_Overview/ edit\_user\_interface.html

View Controller Programming Guide for iOS: Presenting View Controllers https:// developer.apple.com/library/ios/featuredarticles/ViewControllerPGforiPhoneOS/ ModalViewControllers/ModalViewControllers.html

The Swift Programming Language: Optional Chaining https://developer.apple.com/ library/ios/documentation/Swift/Conceptual/Swift\_Programming\_Language/ OptionalChaining.html

UIViewController Class Reference https://developer.apple.com/library/ios/ documentation/UIKit/Reference/UIViewController\_Class/index.html UIStoryboardSegue Class Reference https://developer.apple.com/library/ios/ documentation/UIKit/Reference/UIStoryboardSegue\_Class/index.html

UITableView Class Reference https://developer.apple.com/library/ios/documentation/ UIKit/Reference/UITableView\_Class/index.html